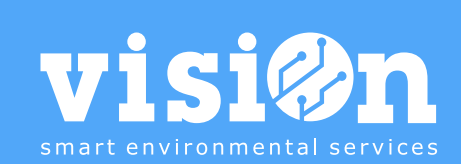

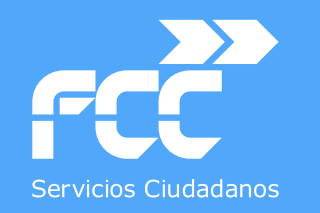

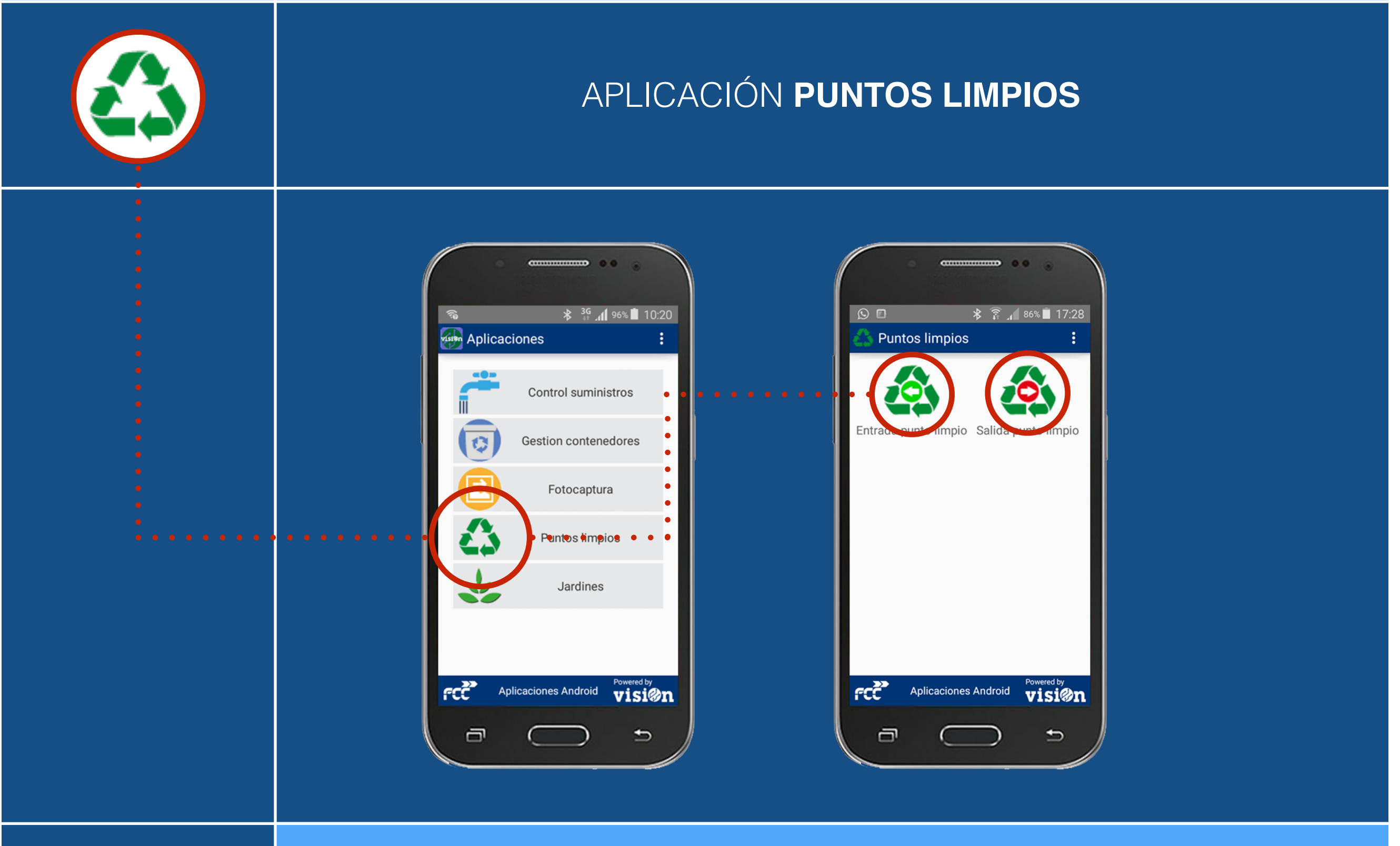

Departamento de Sistemas y Tecnologías de la Comunicación

MANUAL · Versión 2.0

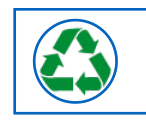

| ENTRADA PUNTOS LIMPIOS:                       | <u> PÁG. 3</u>  |
|-----------------------------------------------|-----------------|
| Modificar PREFERENCIAS de la Aplicación       | <u> PÁG. 4</u>  |
| Histórico de REGISTROS                        | <u>PAG. 15</u>  |
| DESCRIPCIÓN de los elementos de la APLICACIÓN | <u> PÁG. 16</u> |
| USO de la APLICACIÓN                          | <u>PÁG. 17</u>  |
|                                               |                 |
| SALIDA PUNTOS LIMPIOS:                        | <u> PÁG 22</u>  |
| USO de la APLICACIÓN                          | <u>PÁG 23</u>   |

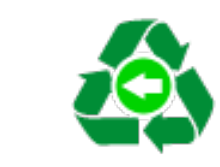

# APP entrada Puntos limpios

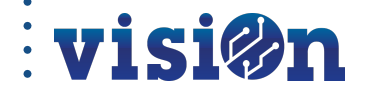

3

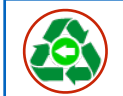

#### Modificar las PREFERENCIAS de la aplicación "Entrada Punto Limpio"

Es posible personalizar la pantalla de entrada de datos de la app "Entrada Puntos Limpios" mostrando u ocultando determinados campos. Para ello entre desde su smartphone en appvisiOn y seleccione Puntos Limpios.

visi@n

Desde la pantalla de acceso a los escenarios, despliegue el menú oculto y seleccione "Preferencias".

Las preferencias que puede modificar son: Cantidad, Identificación, Firma, Información Adicional, Punto Limpio, Resto Dirección, Opción Imprimir y Título.

A continuación, iremos explicándolas una a una.

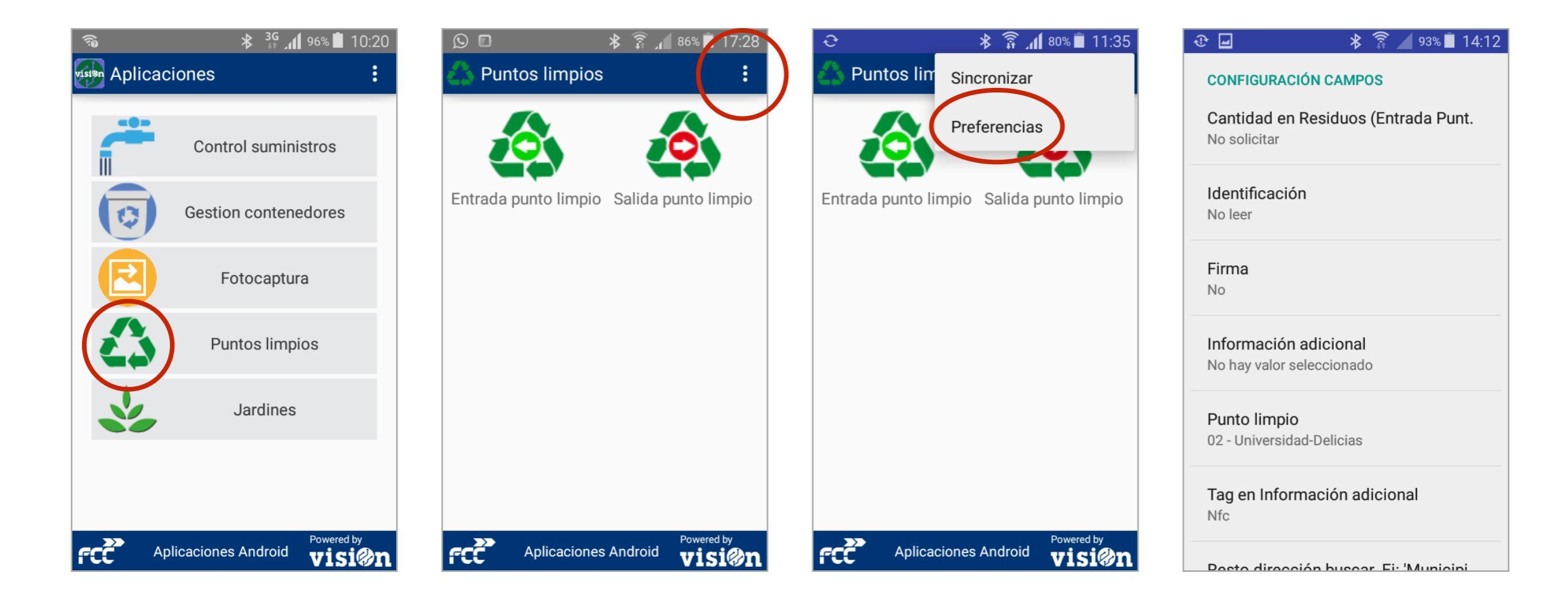

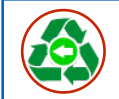

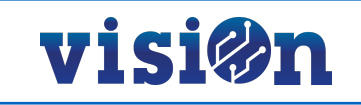

#### **CANTIDAD DE RESIDUOS**

Si activamos "solicitar", la aplicación nos pedirá que especifiquemos la cantidad cuando seleccionamos un residuo. Si activamos "no solicitar" no nos pide marcar la cantidad.

| ≱ 🛜 📶 90% 🗎 10:28                                          | ا12:36 🛱 👔 🕸                                     | Image: Second second secon | 🖬 🛛 🕸 🛜 📶 90% 🖥 10:29        |
|------------------------------------------------------------|--------------------------------------------------|----------------------------------------------------------------------------------------------------|------------------------------|
| CONFIGURACIÓN CAMPOS                                       | CONFIGURACIÓN CAMPOS                             | 🧐 Entrada punto limpio 🛛 🗲                                                                                                    | 🧕 Entrada punto limpio 🛛 🕨 🕨 |
| <b>Cantidad en Residuos (Entrada Punt.</b><br>No solicitar | Cantidad en Residuos (Entrada Punt.<br>Solicitar | públicas<br>Tipo vehiculo *                                                                                                    | Ap.eléctrico                 |
| Identificación<br>No leer                                  | Identificación<br>Cantidad en Residuos           | Furgoneta Bicicleta Turismo Furgón Tractor Ca<br>006 008 002 007 004 (                                                                                                    | R C                          |
| <b>Firma</b><br>No                                         | (Entrada Punto Limpio)                           | Muebles-<br>Enseres     Vidrio     Videos-CD     Aerosol     Env.cont.M                                                                                                    |                              |
| Información adicional<br>No hay valor seleccionado         | <ul> <li>Solicitar</li> </ul>                    | Frigorificos Pap.indust. Baterías 33 Fasto 55 Filtrosac 55                                                                                                    | Fr S                         |
| Punto limpio<br>01 - Cogullada                             | CANCELAR<br>Punto limpio<br>01 - Cogullada       | Env.cont.PI Madera Ap.eléctric pelig 16                                                                                                    | Er ps                        |
| Resto dirección buscar. Ej: 'Municipi.                     | Resto dirección buscar. Ej: 'Municipi.           | Neumático Bombillas<br>s 57 blanca Barniz 58                                                                                                    | CANCELAR OK                  |
| Mostrar opción imprimir                                    | Miauriu, Espana                                  | FCC Aplicaciones Android Visi@n                                                                                                    | Aplicaciones Android Visi@n  |

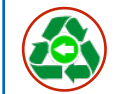

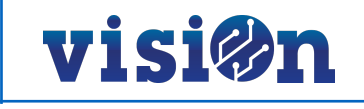

#### **IDENTIFICACIÓN**

Podemos seleccionar entre tres opciones de identificación:

- NO LEER; El campo "identificación" no se muestra en la pantalla.
- LEER: El campo "Identificación" aparece en la pantalla como un componente de texto en el que podremos teclear el código (generalmente corresponderá con la matrícula del vehículo que deposita los residuos).
- NFC: El campo "Identificación" aparece en la pantalla. Si tenemos activado en nuestro smartphone la opción de leer NFC, y el depositario cuenta con una tarjeta identificada mediante un código de este tipo, la aplicación puede reconocerla y rellenar el campo.

| ا%∎ 10:28 🛱 🕼 ا                        | ≱ 🛜 ୷1 73% 🖬 12:44                 |                                                                       | ☑ 🕸 🛜 📶 89% 🖬 10:39                                          |
|----------------------------------------|------------------------------------|-----------------------------------------------------------------------|--------------------------------------------------------------|
| CONFIGURACIÓN CAMPOS                   | CONFIGURACIÓN CAMPOS               | 🔄 Entrada punto limpio 🛛 🗲                                            | 🥺 Entrada punto limpio 🛛 🗲                                   |
| Cantidad en Residuos (Entrada Punt     | Cantidad en Residuos (Entrada Punt |                                                                       | Fecha y Hora *                                               |
| No solicitar                           | Solicitar                          | Oficinas FCC Otros Institucion Particular Ayu<br>3 5 7 es 1           | 21/dic./2016 10:39:27                                        |
|                                        |                                    | públicas                                                              | Zona *                                                       |
| Identificación                         |                                    |                                                                       |                                                              |
| No leer                                | Identificación                     | Furgoneta Bicicleta Turismo Furgón Tractor Ca                         | Parque de Mercadon CC La 50007 50013 50<br>Secuoya a Vaguada |
| Firma                                  | No leer                            | 006 008 002 007 004 C                                                 | Origen *                                                     |
| No                                     |                                    | Identificación                                                        |                                                              |
|                                        | U Leer                             | 3654FXP ×                                                             | Oficinas FCC Otros Institucion Particular Ayu<br>3 5 7 es 1  |
| Información adicional                  | ◯ Nfc                              | Residuos*                                                             | públicas                                                     |
| No hay valor seleccionado              |                                    |                                                                       |                                                              |
| Punto limpio                           | CANCELAR                           | Muebles- Vidrio Videos-CD Aerosol Env.cont.M<br>Enseres 14 25 36 etal | Europeta Bicicleta Turismo Euroón Tractor Ca                 |
| 01 - Cogullada                         |                                    | *                                                                     | 006 008 002 007 004 (                                        |
|                                        | 01 - Cogullada                     | Frigoríficos Pap.indust. Baterías Resto Filtrosac<br>19 61 33 51 55   | Identificación                                               |
| Resto dirección buscar. Ej: 'Municipi. | Deste dissesión husser Eichturisis |                                                                       | 045BF0BA893A80                                               |
|                                        | Madrid, España                     | Env.cont.PI Madera Ab.eléctric Envase Escombros                       | Residuos *                                                   |
| Mostrar opción imprimir                |                                    | Aplicaciones Android <b>visi@n</b>                                    | Aplicaciones Android <b>visi@n</b>                           |

Opción "leer" seleccionada

Opción "NFC" seleccionada

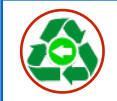

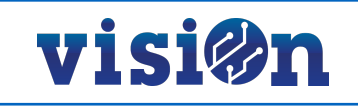

#### **FIRMA**

Podemos activar o desactivar el campo de firma. Este campo nos permite recoger la firma de la persona que hace la entrega, directamente en el smartphone. Esta firma se podrá imprimir posteriormente con el resguardo.

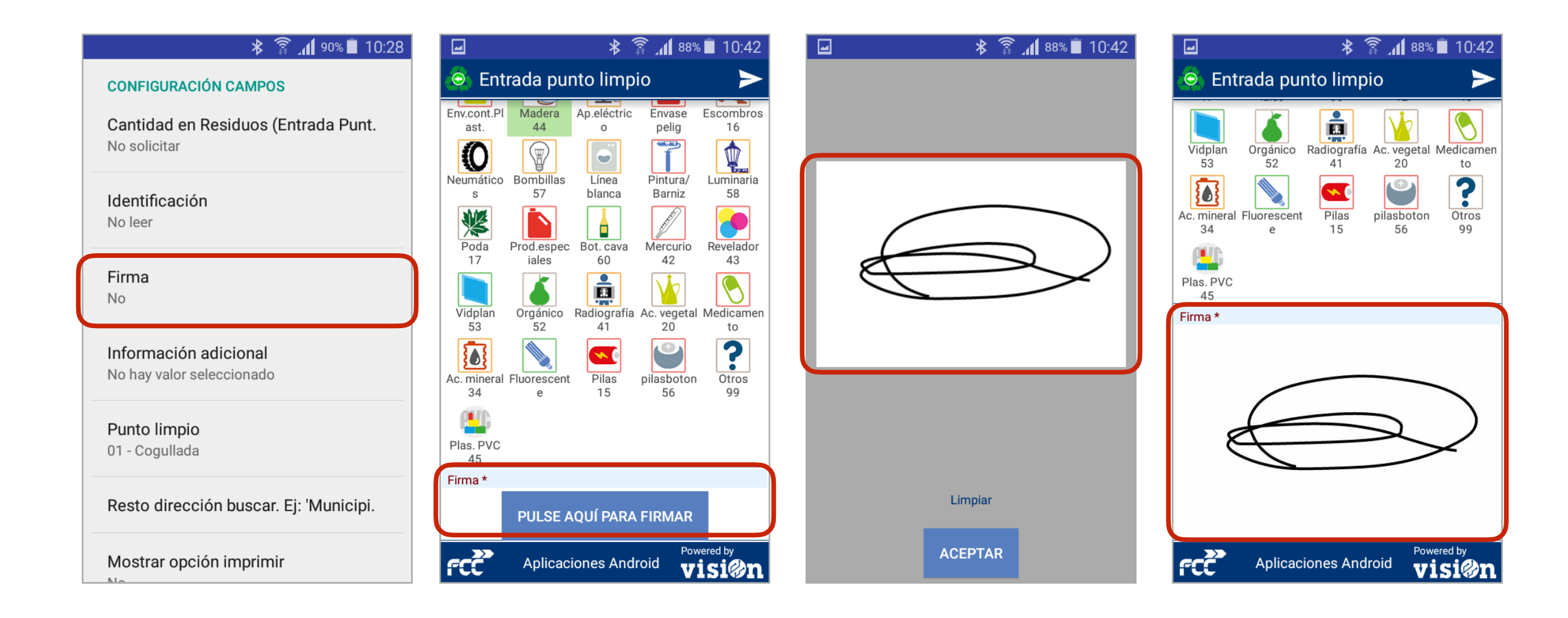

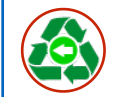

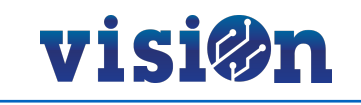

## **INFORMACIÓN ADICIONAL**

Nos permite activar un componente desde el que añadiremos datos como DNI, nombre, dirección, etc. Esta información se guarda en los servidores y está disponible la próxima vez que el mismos depositario acuda al Punto Limpio.

El campo dirección" se auto completa a medida que tecleamos para facilitar la búsqueda.

Este componente contiene el campo "Identificación", por lo que prevalece sobre la preferencia "Identificación" que vimos en la página 6.

|                          | 10:28 🖡 90% 🖬 10:28          | Image: Second second secon     | 🖃 🛛 🕸 🛜 📶 87% 🛢 10:46                                                                              |
|--------------------------|------------------------------|----------------------------------------------------------------------------------------------------|----------------------------------------------------------------------------------------------------|
| CONFIGU                  | JRACIÓN CAMPOS               | 🧔 Entrada punto limpio 🛛 🗲 🧔 Información adicional 🔶                                                                                                    | 🧕 Entrada punto limpio 🛛 🗲                                                                         |
| Cantida                  | d en Residuos (Entrada Punt. | Oficinas FCC Otros Institucion Particular Ayul<br>3 5 7 es 1 i<br>públicas 25140489                                                                                                    | Oficinas FCC Otros Institucion Particular Ayu<br>3 5 7 es 1<br>públicas                            |
| NO SOIIC                 | * 🗊 📶 81%                    | 11:28 hiculo * Dni *                                                                                                    | Tipo vehiculo *                                                                                    |
|                          | Información adicional        | ta Bicicleta Turismo Furgón Tractor Ca                                                                                                    | Furgoneta Bicicleta Turismo Furgón Tractor Ca                                                      |
|                          | ✓ Identificación             | 008 002 007 004 ( alberto garcia                                                                                                    | 006 008 002 007 004 (                                                                              |
| Firma                    | _                            | ción adicional Dirección *                                                                                                    | Información adicional                                                                              |
| No                       | 🗹 Dni                        | nación adicional BUSCAR CL / IBON MARBORE, 31 ×                                                                                                    | <b>4664FFF</b><br><b>BUSCAR</b>                                                                    |
|                          | Nombre                       | Código Postal *                                                                                                    | 4654G - 666666666 - 28050                                                                          |
| Inform<br>No hay         | ✓ Dirección                  | s-<br>vidrio<br>s 14 25 36 etal                                                                                                    | Residuos *                                                                                         |
| <b>Punto</b><br>01 - Coզ | 🗹 Código Postal              | cos Pap.indust. Baterías 51 55 Filtrosac 51 55 Filtrosac 51 55 | Enseres 14 25 36 etal                                                                              |
| Resto                    | 🗹 Licencia Actividad         |                                                                                                    | Frigorificos Pap.indust.     Baterias     Resto     Filtrosac       19     61     33     51     55 |
| Mostra                   | Teléfono                     | Aplicaciones Android Vision                                                                                                    | Aplicaciones Android                                                                               |
| No                       | 🗹 Tag                        |                                                                                                    |                                                                                                    |
|                          | CANCELAR                     |                                                                                                    |                                                                                                    |

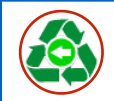

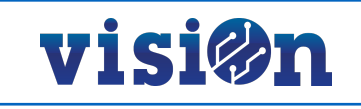

# **PUNTO LIMPIO**

Es necesario especificar el Punto Limpio en el que se está operando.

| * 🛜 📶 90% 🖥 10:28                                   | * 🛜 📶 70% 🖬 13:07                                |
|-----------------------------------------------------|--------------------------------------------------|
| CONFIGURACIÓN CAMPOS                                | CONFIGURACIÓN CAMPOS                             |
| Cantidad en Residuos (Entrada Punt.<br>No solicitar | Cantidad en Residuos (Entrada Punt.<br>Solicitar |
| Identificación<br>No leer                           | Punto limpio<br>O 03 - Torrero                   |
| <b>Firma</b><br>No                                  | 🔿 02 - Universidad-Delicias                      |
| Información adicional                               | 🔘 04 - San José                                  |
| No hay valor seleccionado                           | 💿 01 - Cogullada                                 |
| <b>Punto limpio</b><br>01 - Cogullada               | CANCELAR                                         |
| Resto dirección buscar. Ej: 'Municipi.              | Resto dirección buscar. Ej: 'Municipi.           |
| Mostrar opción imprimir                             | Madrid, España                                   |

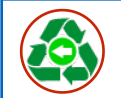

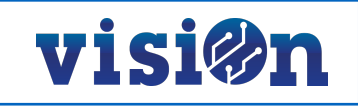

# **RESTO DIRECCIÓN BUSCAR**

Desde este punto podemos seleccionar el país y el municipio en el que estamos operando para acotar la búsqueda cuando activamos los campos de dirección. Si marcamos país y municipio, la aplicación sólo buscará las calles que se encuentren en ese lugar concreto.

| ≱ 🛜 ู่ 🕯 90% 🖡 10:28                                       | 🔤 😽 🛜 📶 69% 🖬 13:11         |
|------------------------------------------------------------|-----------------------------|
| CONFIGURACIÓN CAMPOS                                       | No leer                     |
| <b>Cantidad en Residuos (Entrada Punt.</b><br>No solicitar | Resto dirección buscar. Ej: |
| Identificación<br>No leer                                  | Madrid, España              |
| <b>Firma</b><br>No                                         | CANCELAR OK                 |
| Información adicional<br>No hay valor seleccionado         | 01 - Cogullada              |
| <b>Punto limpio</b><br>01 - Cogullada                      | qwertyuiop<br>asdfghjklñ    |
| Resto dirección buscar. Ej: 'Municipi.                     | 1 z x c v b n m 🗠           |
| Mostrar opción imprimir                                    | 123<br>Sym 😁 Español        |

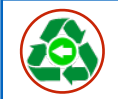

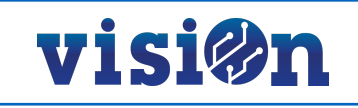

### **OPCIÓN IMPRIMIR**

Desde aquí activaremos o desactivaremos la opción de imprimir. Si está activada, al enviar los datos de una entrada podremos enviarlo a la impresora conectada vía bluetooth con el smartphone.

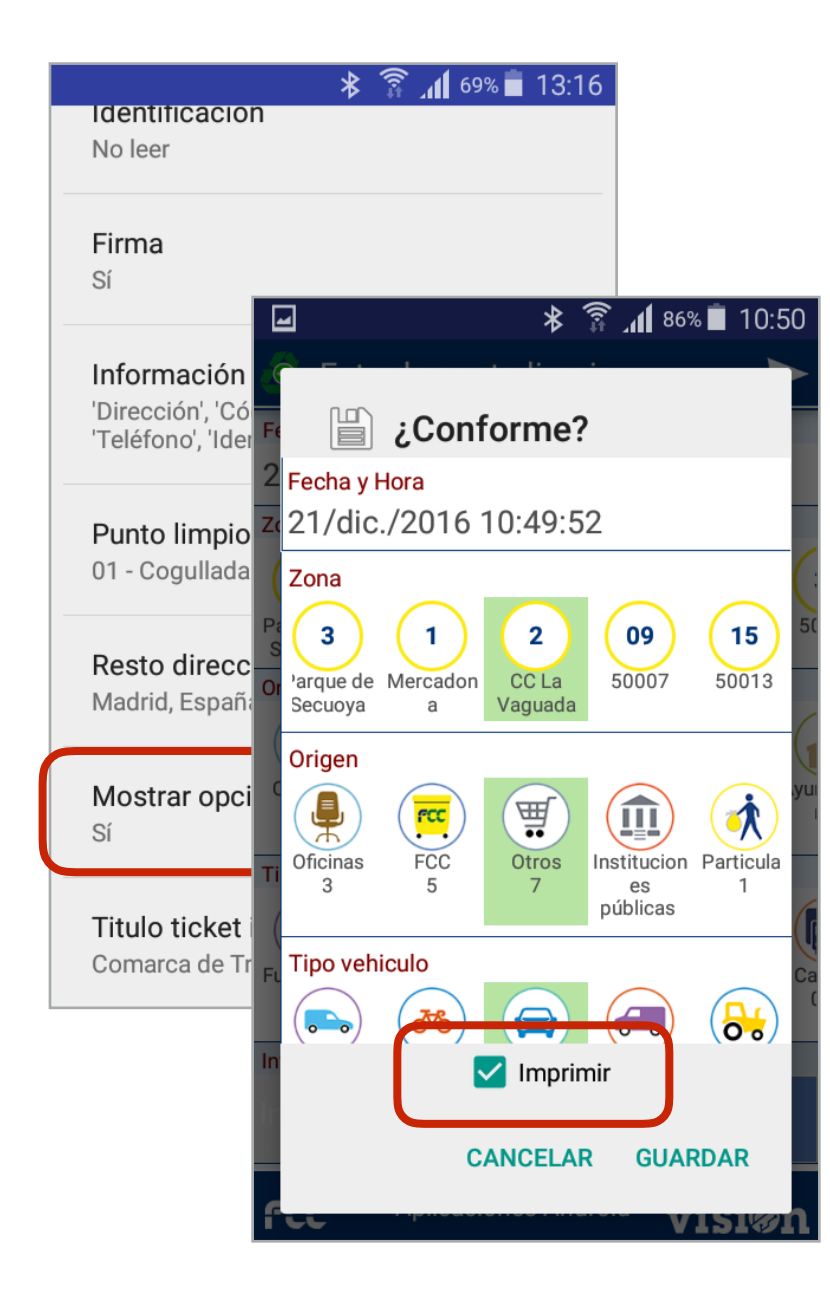

| Image: Second second secon | <b>≱ ͡͡͡͡͡͡͡͡͡͡͡͡͡͡͡͡</b> î 13:1                                                                                  | 9                                                                                                 |
|----------------------------------------------------------------------------------------------------|----------------------------------------------------------------------------------------------------|---------------------------------------------------------------------------------------------------|
| Dispositivos Vinculados<br>UMI-BTA7<br>00:14:BE:81:6E:5C                                                                                                    |                                                                                                    |                                                                                                   |
| MacBook Pro de Alvaro<br>4C:8D:79:DF:F4:9B                                                                                                    | ОК                                                                                                    |                                                                                                   |
| AUDI MMI 2804<br>FC:62:B9:2A:68:2B                                                                                                    | Free Consistence                                                                                                  |                                                                                                   |
| iMac de Alvaro Del Olmo Fernández<br>44:2A:60:D7:30:12                                                                                                    | Comarca de Irazona y<br>Punto limpio                                                                              | el Moncayo<br>Comarca de Trazona y el Moncayo<br>Punto Limpio<br>03 - Torrero                     |
| SmartWatch<br>Otros dispositivos disponibles<br>null                                                                                                    | NQ: 123796<br>Zona: Parque de Seculo<br>Productor: Particular<br>Nombre: Agustin Moralu<br>Lic. Actividad: 454360 | ya Zona: Parque de Secuoya<br>ya Productor: Particular<br>Nombre: Agustín<br>154 NIF/CIF: 3555557 |
| 40:2C:F4:1D:97:FD<br>BlueTooth Printer                                                                                                    | NIF/CiF: 123456782<br>Tlfno.: 666666666<br>Matricula: 4556FXP<br>Direc.: Pasen San Wil                            | Tlfno.: 666663366<br>Matricula: 5667FXP<br>Direc.: Avenida de Andalucía CP                        |
| 0F:04:E0:A0:97:E5                                                                                                    | ogolla<br>Tipo Veh.: Turismo                                                                                      | THEO VERT.: TUPISHO                                                                               |
| BlueTooth Printer<br>0F:03:E0:A0:97:E5                                                                                                    | ELEGIR IMPF<br>4 Videos-CD<br>8 Mercurio                                                                          | 8 Bombillas<br>3 Aerosol<br>3 Muebles-Enseres<br>Marca: Ikea                                      |
| ESMAL09070<br>40:2C:F4:1D:97:FD                                                                                                    | Salii 3 Pap.indust.<br>2 Vidplan<br>3 Prod.especiales                                                             | Num. Serie: 46457756776<br>Reutilizable<br>Lic, obra: 455544<br>2 Mercurio                        |
| Seleccionar impresora.                                                                                                    |                                                                                                    | 3 Poda<br>2 Radiografía<br>3 Vidplan                                                              |
|                                                                                                    | Fecha: 22/dic./2016 U                                                                                             | 3:38:42                                                                                           |
|                                                                                                    | Por la Empresa Conce<br>FCCSA                                                                                     | sionaria<br>Fecha: 22/dic./2016 08:46:54                                                          |
|                                                                                                    | L                                                                                                    | Por la Empresa Cuncesionaria<br>FCCSA                                                             |

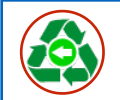

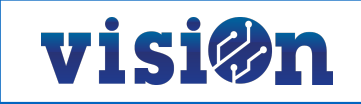

# **OPCIÓN MOSTRAR RAEE**

En caso de que haya algún residuo de este tipo, al imprimir el tíquet se incluye una linea mostrando estos residuos.

| ≵ 🗟 ⊿ 98% 🗎 13:32                                                  |
|--------------------------------------------------------------------|
| Punto limpio<br>03 - Torrero                                       |
| <b>Cantidad en Residuos (Entrada Punto Limpio)</b><br>No solicitar |
| Firma<br>No                                                        |
| <b>Identificación</b><br>No leer                                   |
| Resto dirección buscar. Ej: 'Municipio, Pais'                      |
| Tag en Información adicional<br>Nfc                                |
| OPCIONES IMPRESIÓN                                                 |
| Mostrar opción imprimir<br>No                                      |
| Imprimir RAEE no reutilizables<br>No                               |

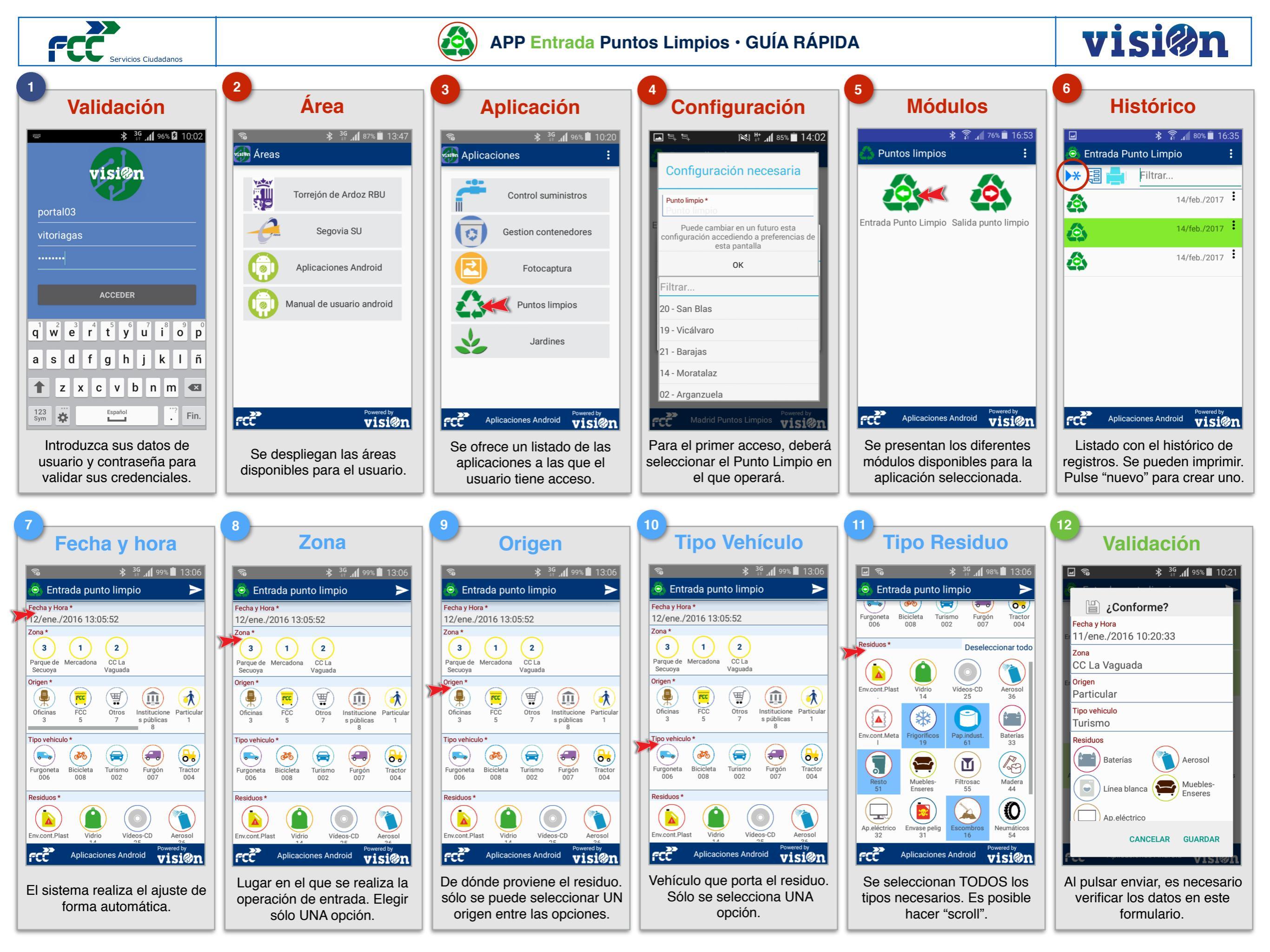

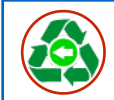

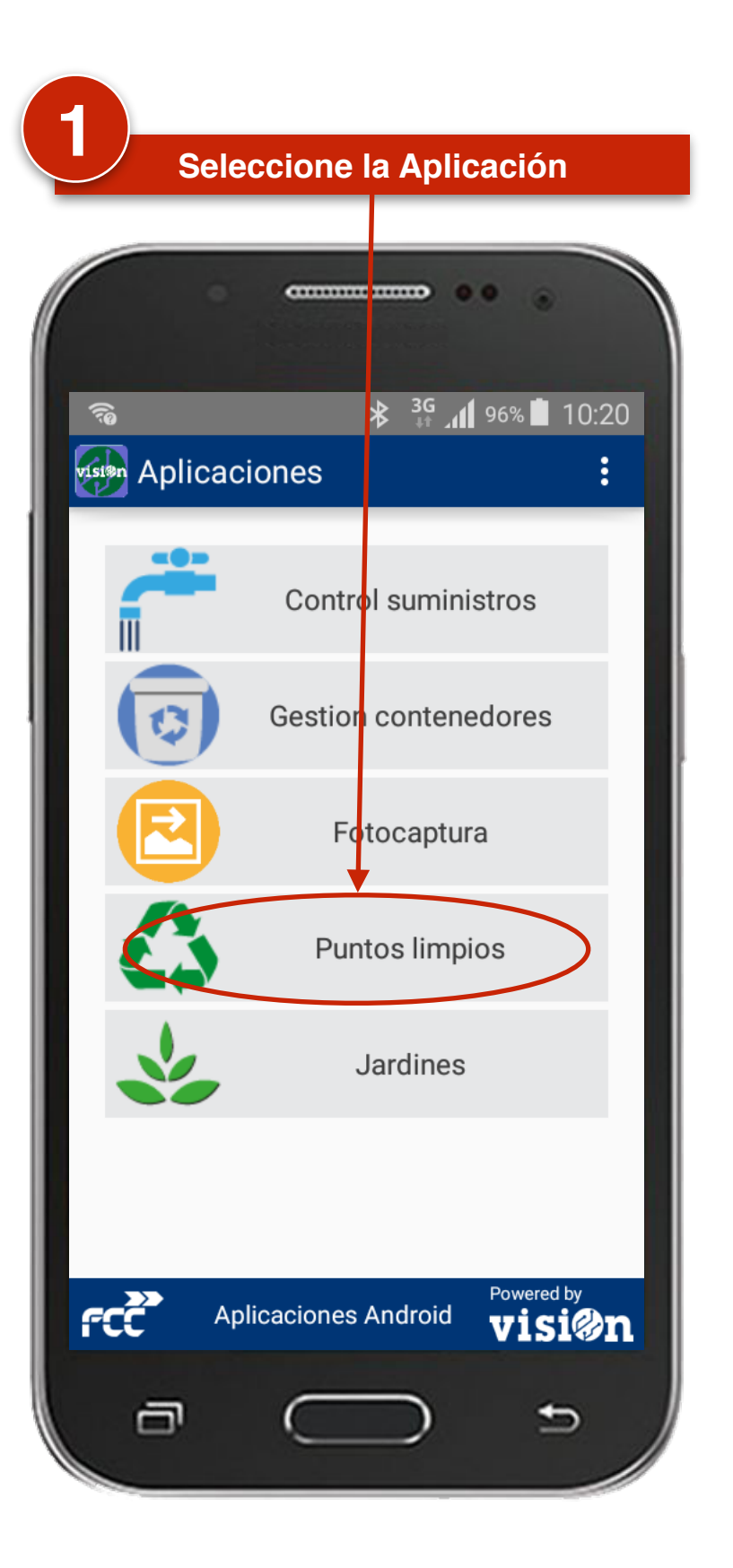

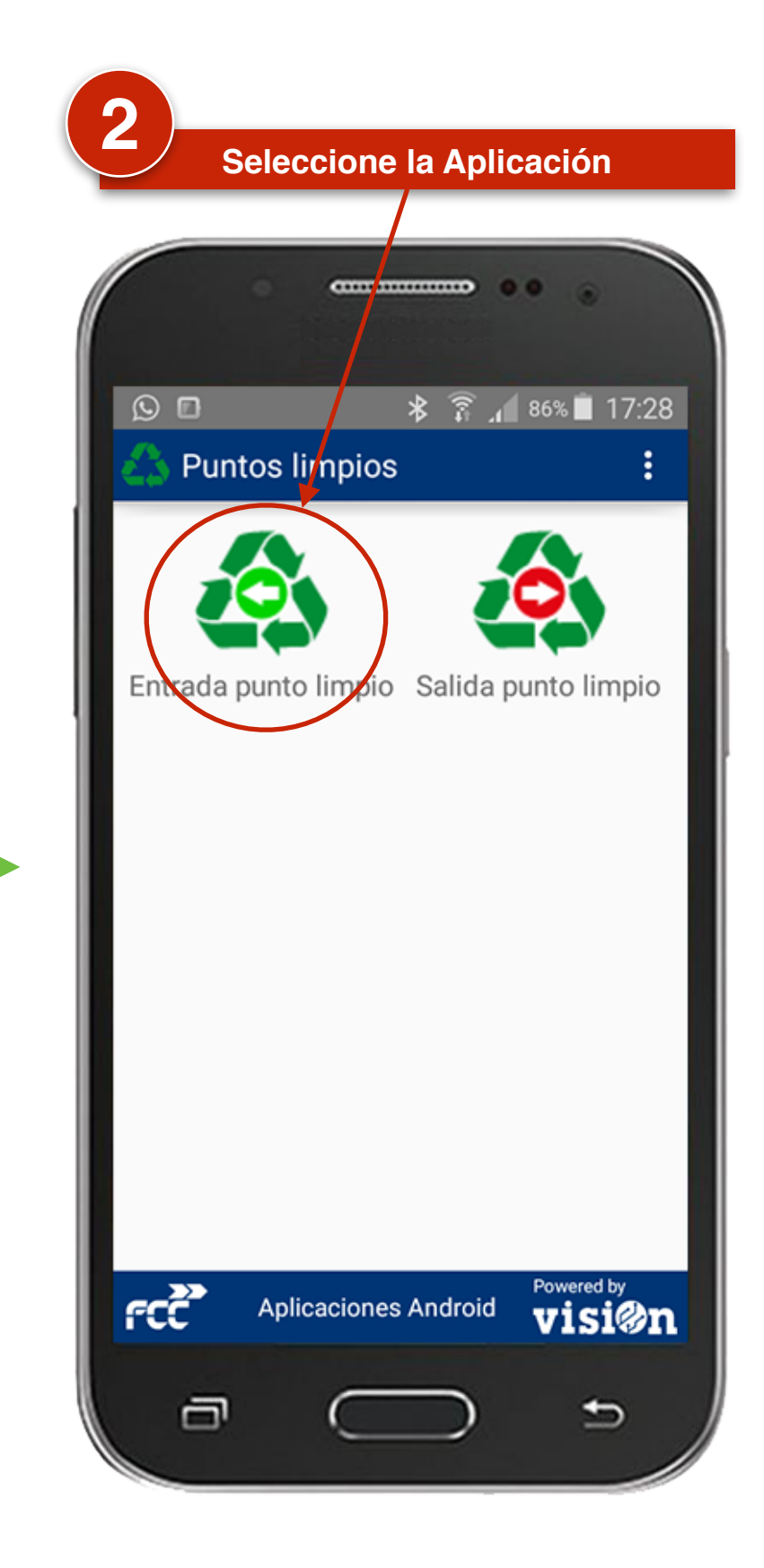

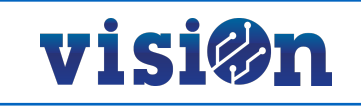

Histórico de Registros

|         | * 🛜 🔏 80% 🗖 16:35    |
|---------|----------------------|
| 🧔 Entra | ida Punto Limpio 🛛 🚦 |
| ▶* 圓    | Filtrar              |
| ٩       | 14/feb./2017         |
| ٨       | 14/feb./2017         |
|         | 14/feb./2017         |
|         | Aplicaciones Android |
| FCC     | visi@n               |
| Ū       |                      |

### **HISTÓRICO DE REGISTROS**

La primera pantalla que se muestra recoge en formato de lista un histórico de los registros realizados hasta el momento.

Para crear una nueva entrada, pulse el icono "Añadir" (ver página <u>16</u>).

Si pulsa el icono "mostrar lista" se abrirá una pantalla que muestra todos los datos del registro seleccionado. Esta pantalla no se puede editar.

Si selecciona el icono "imprimir" la impresora conectada al smartphone vía bluethooth imprimirá un ticket que muestra los datos registrados (ver página 11).

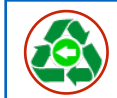

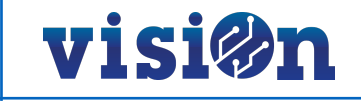

Elementos de la Aplicación

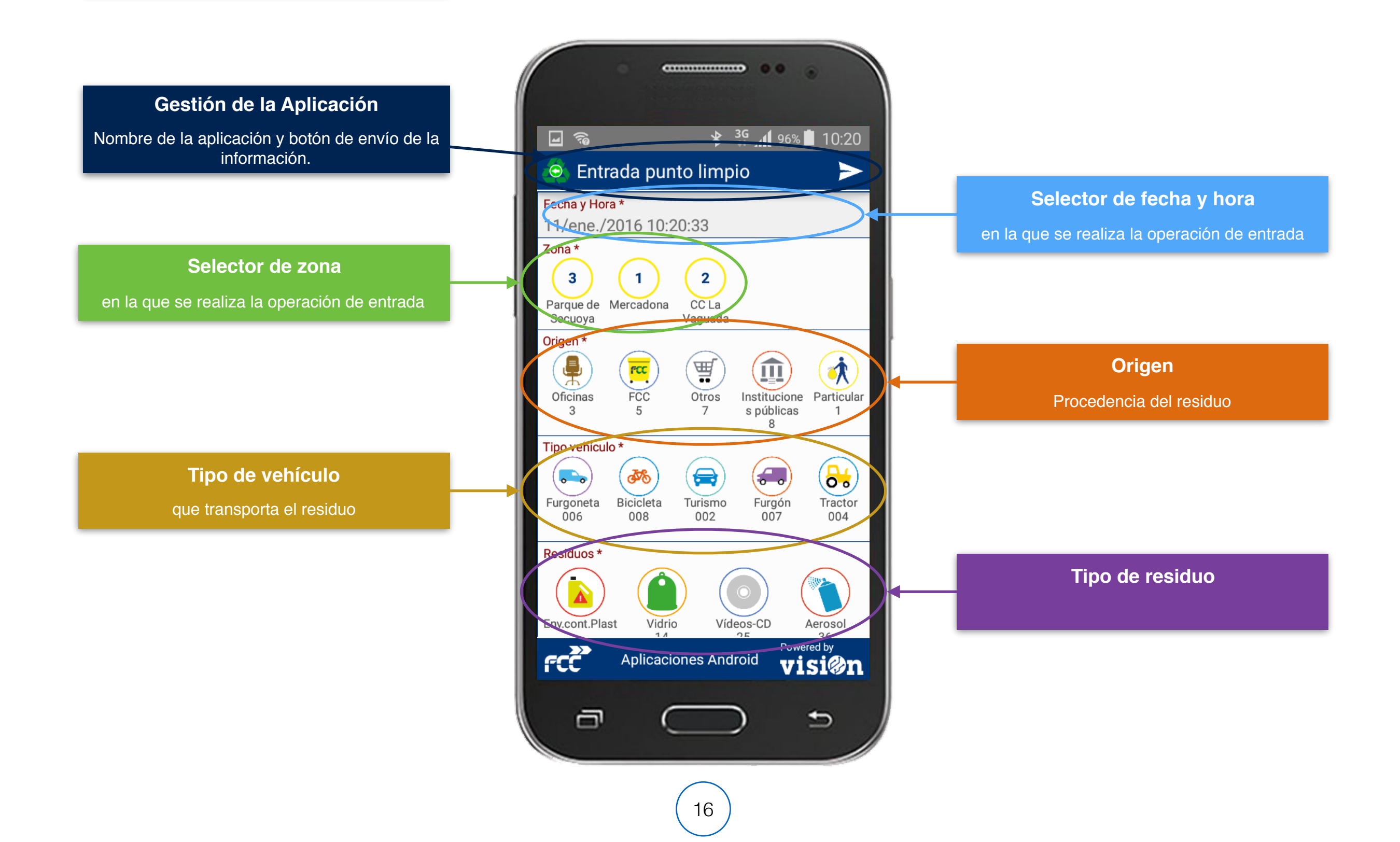

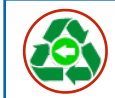

5)-

# Uso de la Aplicación

Seleccione la de fecha y la hora en la que se realiza la operación de entrada

#### Seleccione la zona

en la que se realiza la operación de entrada. Sólo se puede seleccionar UNA opción de las posibles.

#### Seleccione el Origen

del residuo. Sólo se puede seleccionar UNA opción de las posibles.

#### Seleccione el tipo de vehículo

que transporta el residuo. Sólo se puede seleccionar UNA opción de las posibles.

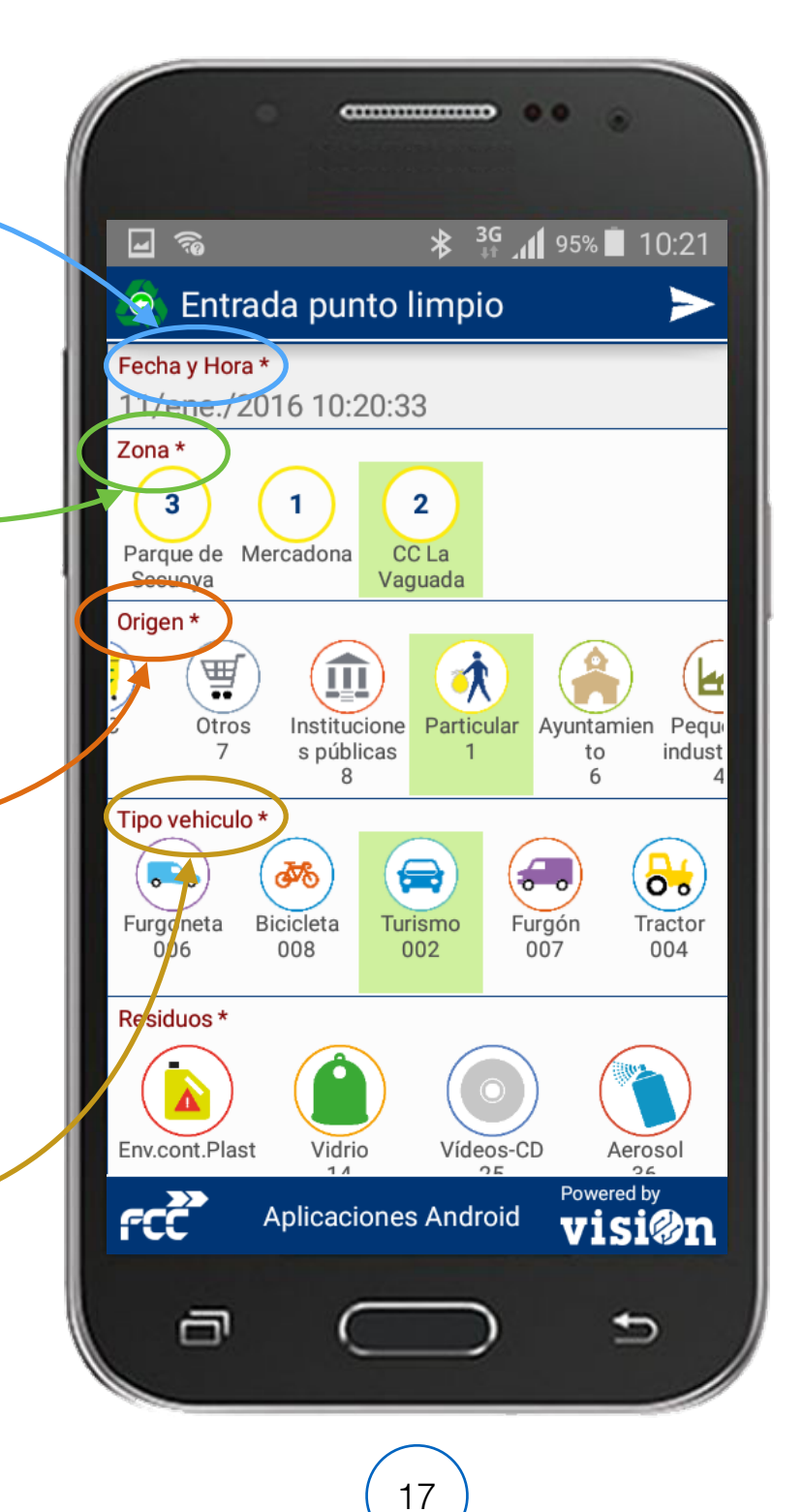

#### Modo de uso:

visi@n

- La selección se realiza pulsando sobre el icono correspondiente.
- Es posible desplazarse a lo ancho y a lo alto manteniendo el dedo sobre la pantalla y arrastrando.
- Las entradas marcadas con un \* son obligatorias. No se validará ninguna entrada que no tenga TODO los campos obligatorios rellenos.

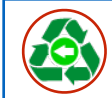

Uso de l

# Uso de la Aplicación

#### Seleccione el Tipo de residuo

En este caso se pueden seleccionar TODOS los tipos que sean necesarios.

#### Modo de uso:

- La selección se realiza pulsando sobre el icono correspondiente.
- Es posible desplazarse a lo ancho y a lo alto manteniendo el dedo sobre la pantalla y arrastrando.
- Las entradas marcadas con un \* son obligatorias. No se validará ninguna entrada que no tenga TODO los campos obligatorios rellenos.

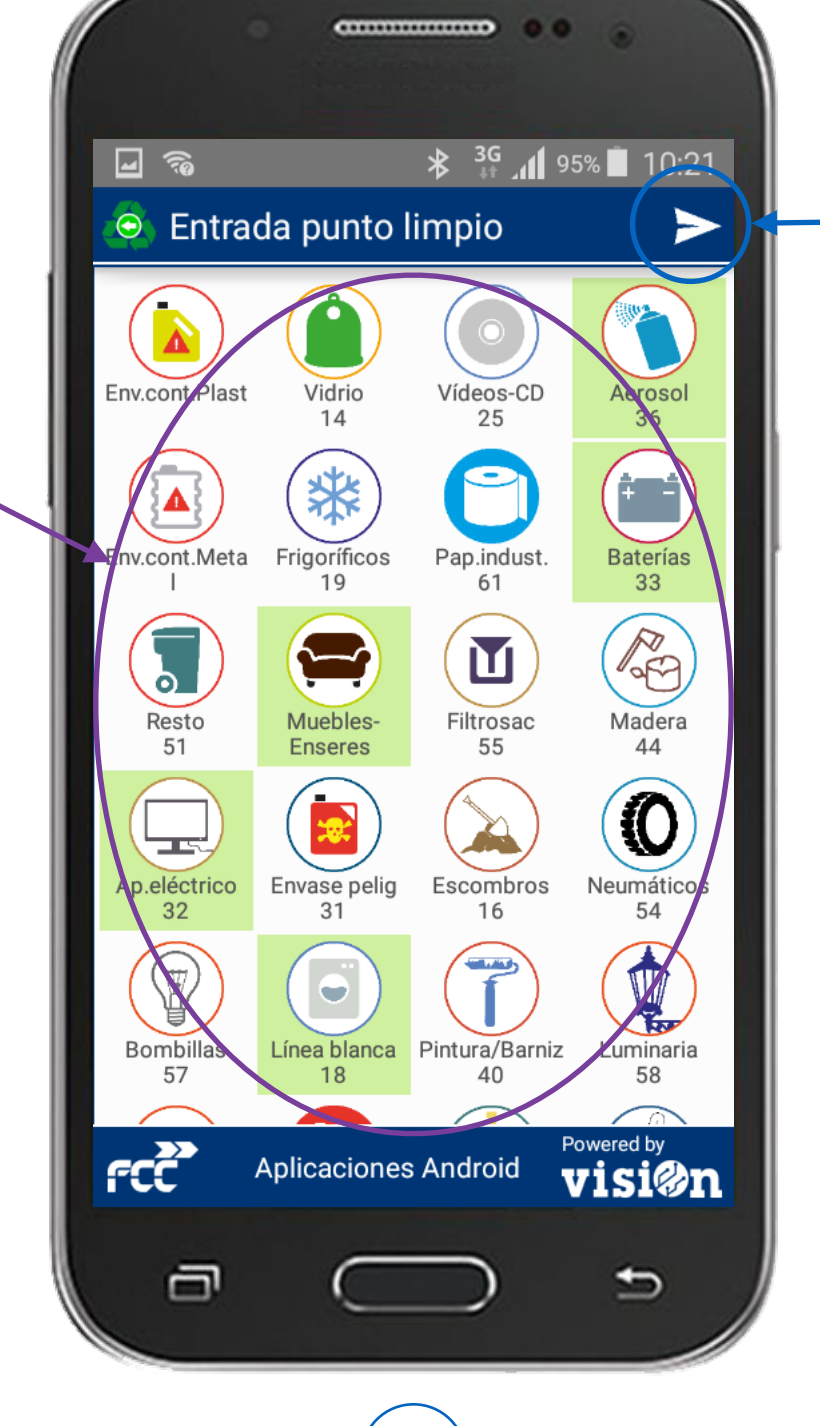

#### Confirmación de los datos

**visi@n** 

Cuando se hayan marcado TODOS los datos necesarios, se enviarán al servidor.

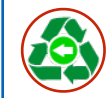

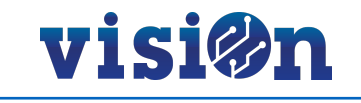

#### Uso de la Aplicación · Tipo de residuo

Algunos tipos predefinidos por la aplicación permiten seleccionar varios elementos a la vez

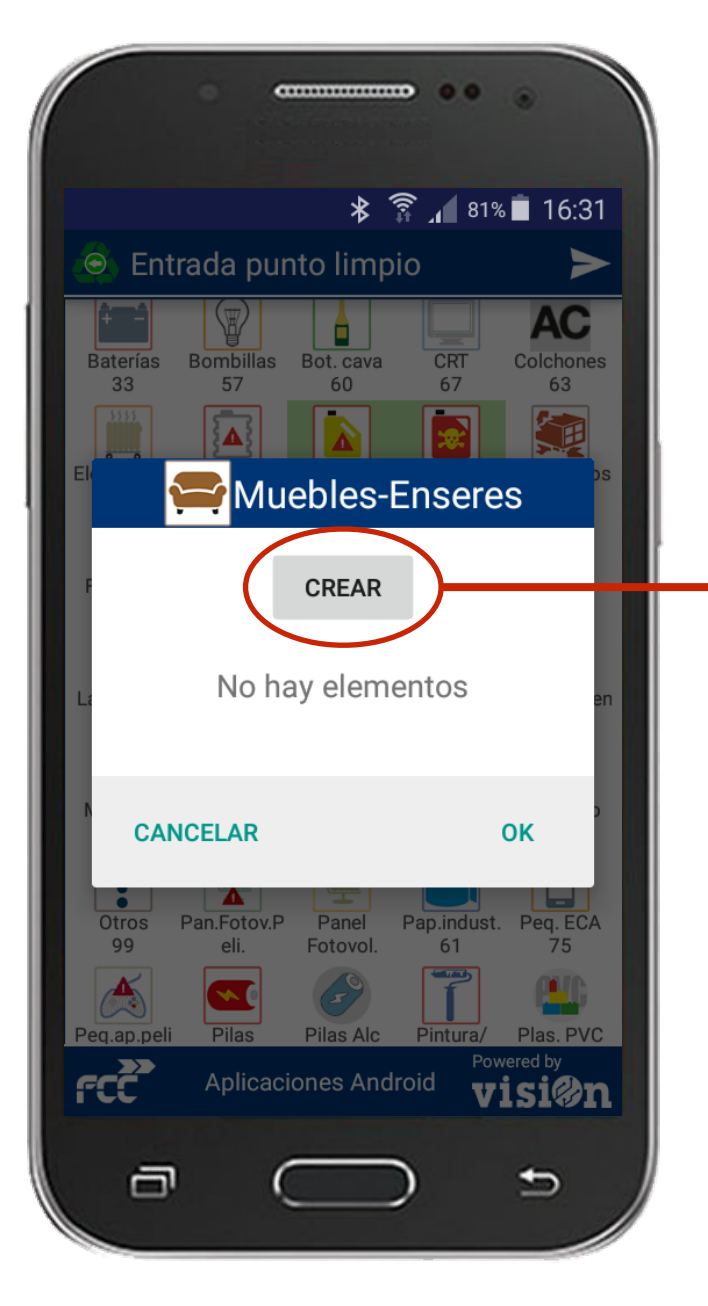

Para ello, pulse "crear" en el aviso y rellene al formulario que se abrirá. Pulse "OK" para aceptar.

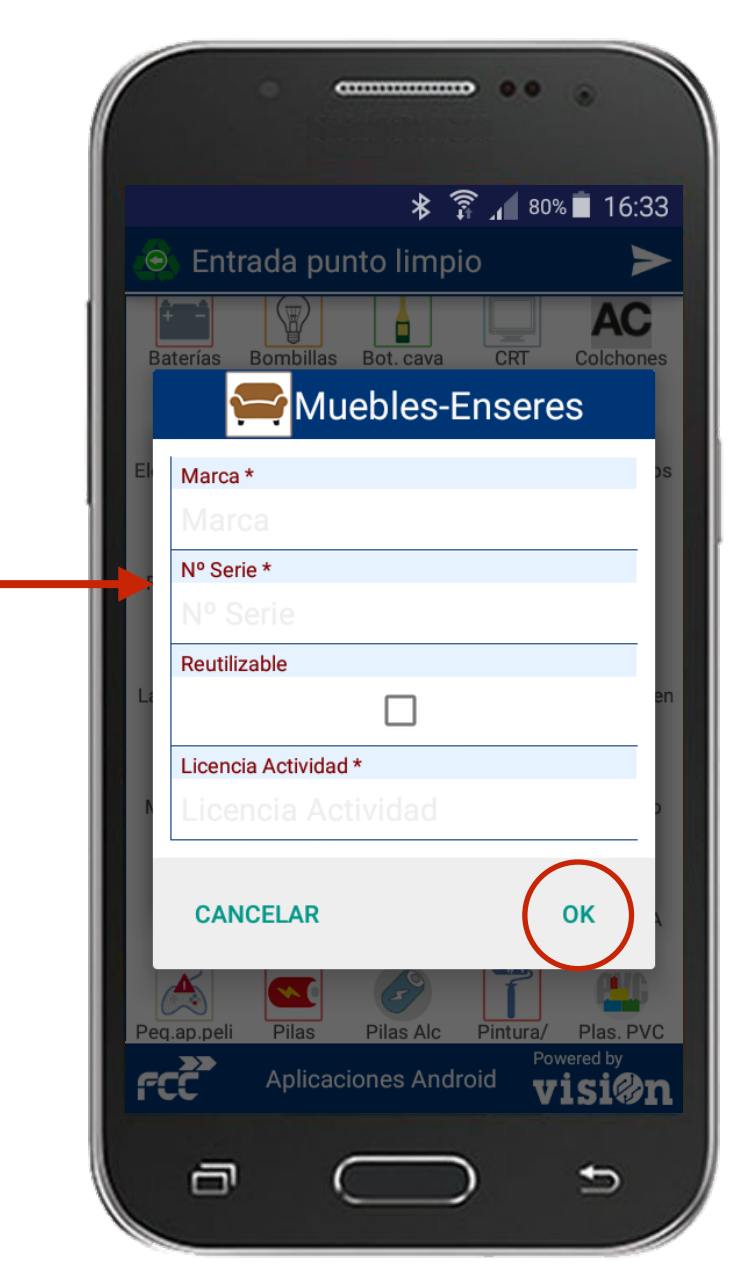

Puede crear tantos como quiera repitiendo este proceso. Cuando haya terminado pulse "OK"

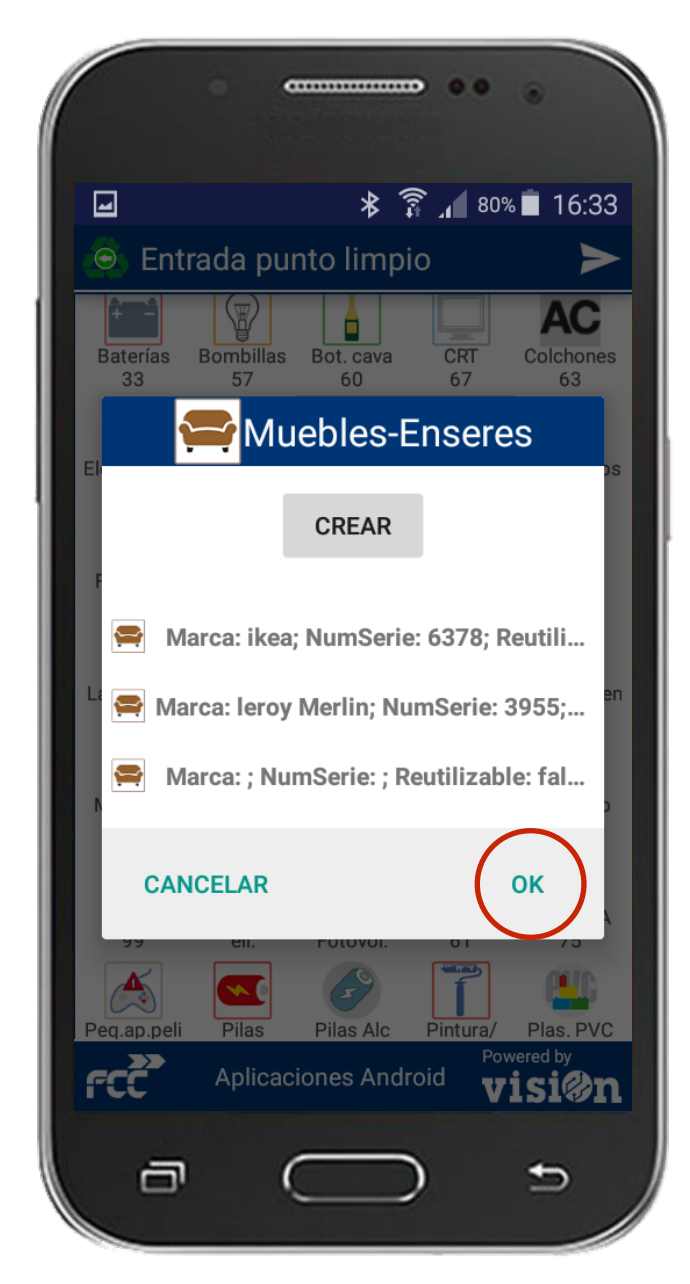

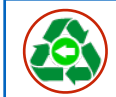

5)-

# Uso de la Aplicación

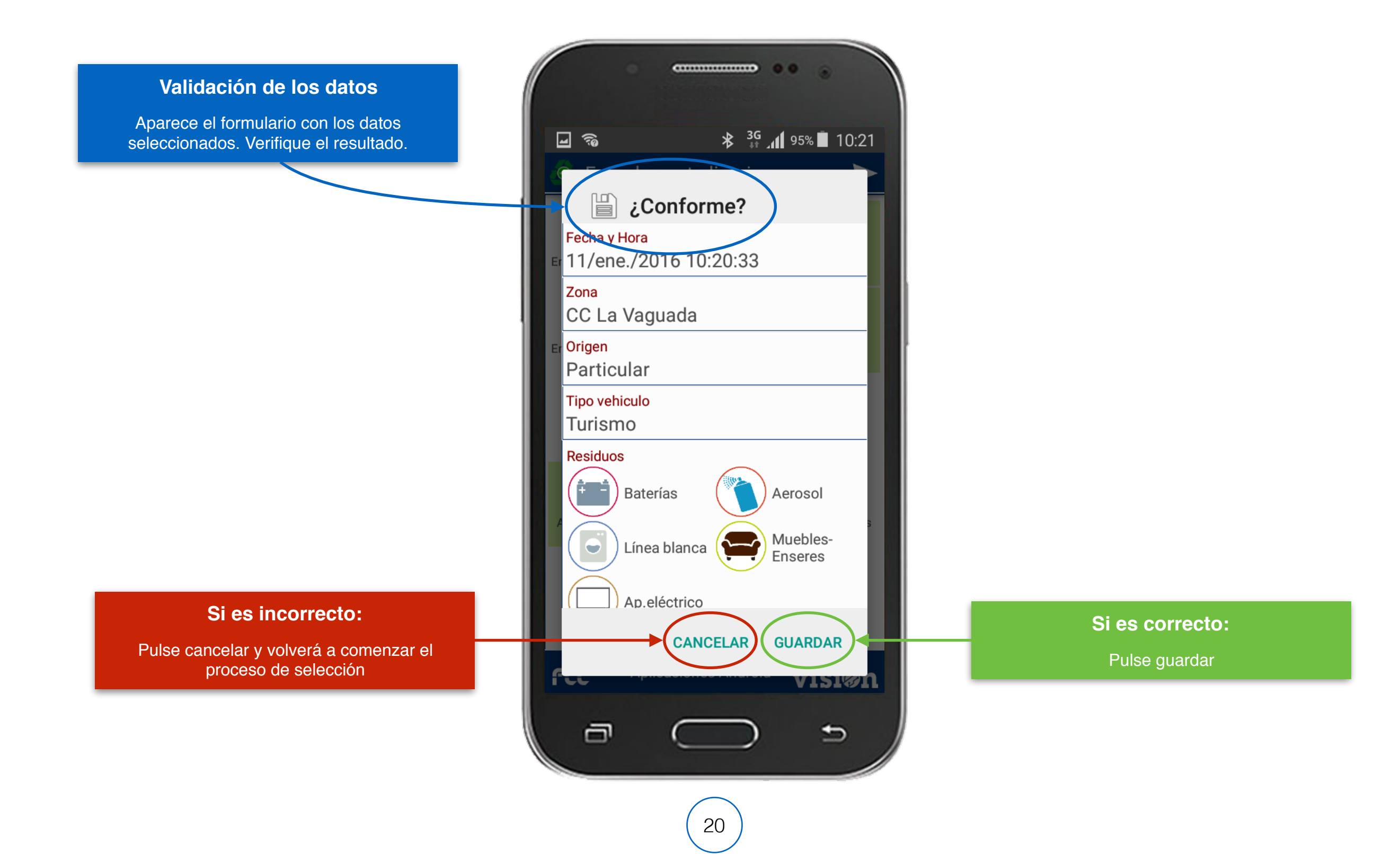

visi@n

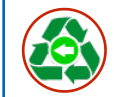

# Uso de la Aplicación

#### Validación de los datos

Asegúrese de que los datos se envían correctamente.

Ha terminado el proceso.

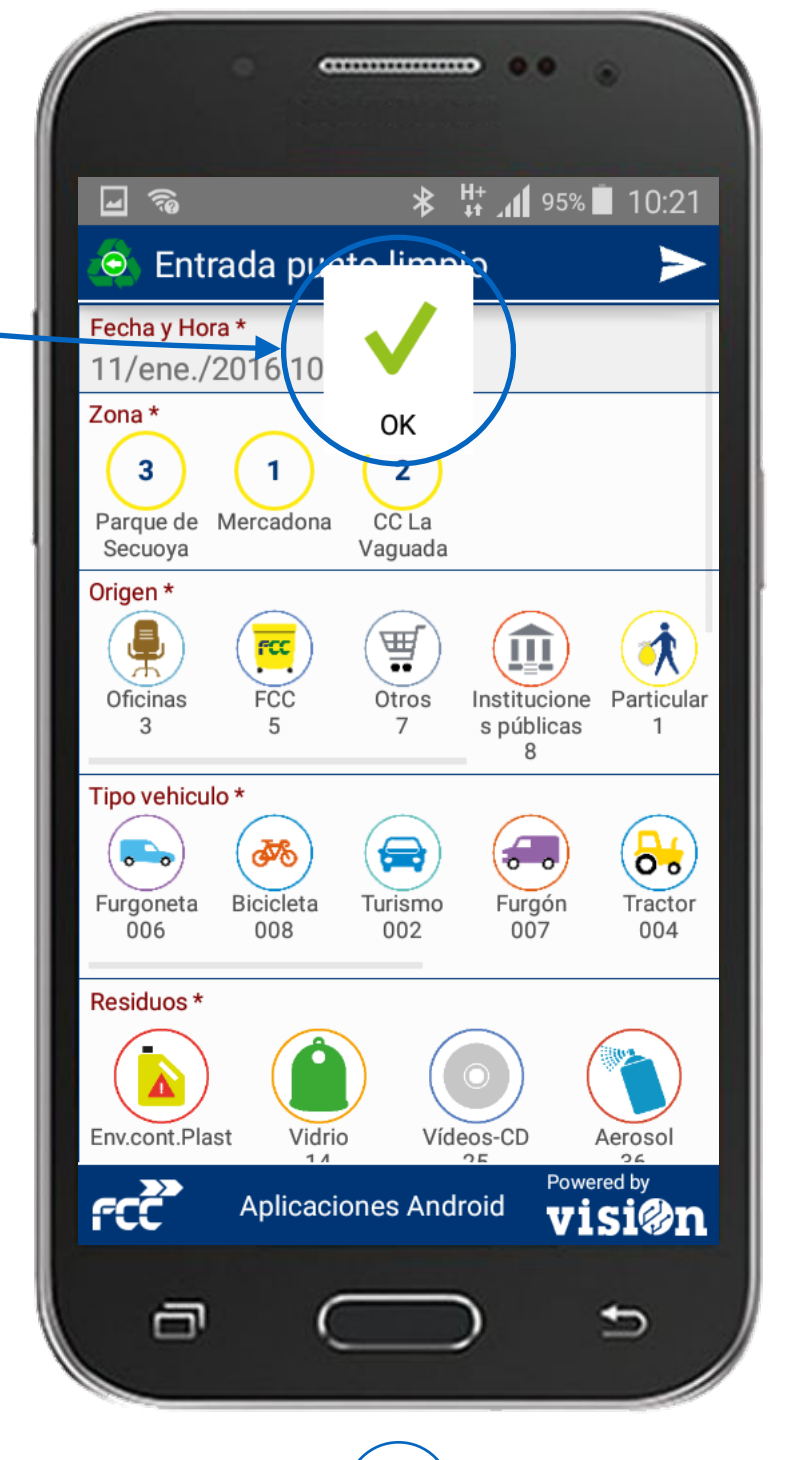

**visi@n** 

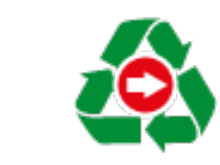

# APP salida Puntos limpios

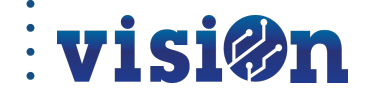

22

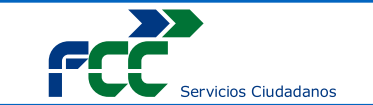

#### visi@n 0 APP Salida Puntos Limpios · GUÍA RÁPIDA 2 3 N° documento Acceso y validación **Aplicación** Módulos **Gestor residuos** Fecha recogida 🖁 🔐 🔏 🕯 10:20 **3**G 96% **2** 10:02 S 🖬 🗖 \* 🗊 📶 86% 🗎 17:30 0 \* 🗊 📶 86% 🗐 17:28 \* 🗊 🖌 86% 🗐 17:30 \* 🗊 📶 86% 🗐 17:30 Aplicaciones Puntos limpios 💿 Salida punto limpio 🧕 Salida punto limpio 💿 Salida punto limpio Gestor residuos 🍾 Planta de tratamiento Segovia 🏡 Planta de tratamiento Segovia 🍾 Planta de tratamiento Segovia Control suministros Fecha recogida \* Número documento Fecha recogida \* Número documento echa recogida \* Número documento portal03 13/ene./2016 17:28:45 13/ene./2016 17:28:45 13/ene./2016 17:28:45 Entrada punto limpio Salida punto limpio Residuo \* Gestion contenedores 0 Residuo Residuo vitoriagas • **}▲**{ **\** $\lambda$ ...... Envase Escombr Escombr Env cont M Envase Env.cont.M Env.cont.M Envase Bot. cava Fotocaptura 60 etal 37 pelig 31 60 etal 37 ast. 38 pelig 31 16 60 etal 37 pelig 31 16 Peso (Kg) \* Método peso Peso (Kg) \* Método peso \* Peso (Kg) \* Método peso \* ACCEDER 120 Medición 120 Medición 120 Medición Puntos limpios Observaciones Observaciones Observaciones J J J $\mathbf{q}^{1}$ $\mathbf{w}^{2}$ $\mathbf{e}^{3}$ $\mathbf{r}^{4}$ $\mathbf{t}^{5}$ $\mathbf{y}^{6}$ $\mathbf{u}^{7}$ $\mathbf{i}^{8}$ $\mathbf{o}^{9}$ $\mathbf{p}^{0}$ Jardines Imagen Imager Imager Ó Ó Ó asdfghjklñ 🕇 z x c v b n m 🕶 123 Sym Español Seleccione la aplicación ÷ Fin. Aplicaciones Android vision Aplicaciones Android visi@n fcč FCC fcč Aplicaciones Android Aplicaciones Android visi@n visi@r "Puntos Limpios". Para el Introduzca sus datos de primer acceso, deberá El sistema realiza el ajuste de Pulse en el campo y El número de documento se Seleccione el módulo "Salida usuario y contraseña para seleccionar el Punto Limpio en seleccione una opción entre forma automática, aunque se Punto Limpio". asigna manualmente. validar sus credenciales. puede modificar. el que operará. las posibles. **Tipo Residuo** Peso y método Validación Observaciones **Tipo Documento** Imagen S 🖬 🗖 🕈 🍞 📶 86% 🔳 17:30 S 🖬 🗖 S 🖬 🗖 \* 🗊 📶 86% 🗐 17:30 S 🖬 🗖 9 🖬 🗖 \* 🗊 📶 86% 🔳 17:30 \* 🗊 📶 86% 🗋 17:30 ⊁ 🛜 🔏 86% 🔳 17:30 \* 🗊 📶 86% 🗖 17:30 Salida punto limpio 💩 Salida punto limpio > 💿 Salida punto limpio >🧕 Salida punto limpio >🔍 Salida punto limpio ► ¿Conforme? Gestor residuos \* Gestor residuos \* Gestor residuos 60 etal 37 pelig 31 🍾 Planta de tratamiento Segovia 🍌 Planta de tratamiento Segovia 🍾 Planta de tratamiento Segovia 🏡 Planta de tratamiento Segovia Sestor residuos Peso (Kg) \* Método peso \* Planta de tratamiento Segovia Fecha recogida \* Número documento Fecha recogida \* Número documento Fecha recogida \* Número documento Fecha recogida \* Número documento 120 Medición 13/ene./2016 17:28:45 13/ene./2016 17:28:45 13/ene./2016 17:28:45 13/ene./2016 17:28:45 echa recogida Observaciones Residuo 13/ene./2016 17:28:45 \* oubize Residuo \* Residuo <sup>3</sup> • **1** Número documento • **}**▲ \* à À Imager 0 Escomb Bot. cava Bot. cava Env.cont.M Envase Env cont M Envase Escorr Bot. cava Escom Bot. cava Env.cont.N 16 60 etal pelig 31 16 60 60 60 pelig 31 etal 37 ast. 38 pelig 31 16 etal 37 ast. 38 pelig 31 16 etal 37 ast. 38 Residuo Método peso \* Método peso \* Env.cont.Plast Peso (Kg) \* eso (Kg) \* Método peso \* Peso (Kg) \* Peso (Kg) Método peso 3 120 Medición 120 Medición 120 Medición 120 Medición Peso (Kg) Observaciones Observaciones Observaciones Observaciones J 120 Método peso Imager Ó Medición Ó 0 Ó Observaciones ipo documento 3 1 2 Comunicaci Documento ón previa aceptació CANCELAR GUARDAR rcc Aplicaciones Android visi@n rcc Aplicaciones Android visi@n fcc Aplicaciones Android vision Aplicaciones Android vision fcc Aplicaciones Android vision Documento que se adjunta Se seleccionan TODOS los Seleccionar el método de

tipos necesarios. Es posible hacer "scroll".

pesado e introducir el peso

total.

Es posible añadir cualquier observación mediante texto o mediante grabación de voz.

Imagen capturada desde la cámara del justificante de para justificar la salida de los salida.

residuos.

Al pulsar enviar, es necesario verificar los datos en este formulario.